## גישה לטקסט מלא מחוץ לקמפוס

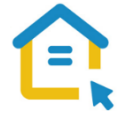

משאבי הספרייה האלקטרוניים - מאגרי מידע, כתבי עת, ספרים ותדפיסים, נגישים ברובם אך ורק למשתמשי אוניברסיטת תל-אביב ואינם נגישים לקהל הרחב. להתחברות למשאבים אלה ולקבלת גישה לטקסט מלא מחוץ לקמפוס האוניברסיטה יש לבצע הגדרות Proxy במחשבכם. הגדרות אלה הנן חד פעמיות וישמשו אתכם במהלך לימודיכם.

Settings

## <u>הגדרות Proxy בדפדפן Edge גרסה חדשה :</u>

- לחצו על הסימן המוביל להגדרות הנמצא סמוך לשורת כתובת ה URL בדפדפן
  - Settings בתפריט הנפתח לחצו על הגדרות
  - היכנסו לשורת החיפוש חפש בהגדרות Search settings
    - Proxy าบอก •
- י לחצו על פתח את הגדרות ה- PROXY של המחשב שלך Open your computer's proxy settings
- OFF למצב לא פעיל Automatically detect settings בחלון שנפתח הזיזו את המתג אתר הגדרות באופן אוטומטי
  - הזיזו את המתג השתמש ב-Use setup script התקנה Use setup למצב פעיל ON
  - https://www.tau.ac.il/remote.pac את הכתובת: Script Address Script
    - Save לחצו על **שמור**
    - סגרו את הדפדפן, פתחו אותו שוב והיכנסו לאתר הספרייה.

עם הכניסה לאתר הספרייה או עם פתיחת טקסט מלא, תופיע חלונית הזדהות בה תקלידו את שם המשתמש והסיסמה האוניברסיטאיים שלכם.

## בכל בעיה, פנו למדור תמיכה ומחשוב בספרייה בטלפון: 03-6407977 כאשר אתם מול מחשבכם

## II 🛄 🖳 🔄 🖳 🖆 🛃 🏝 🏝 🏠 💭 🧕 🖉 🕬 🗉 🖓 🔅 🖓 📖